## **Student Request Transcripts Sent Through FASTER**

- Log into your Student portal on the FOCUS system.
- Click the arrow next to FORMS on the left-side menu and select the Student Transcript Request.

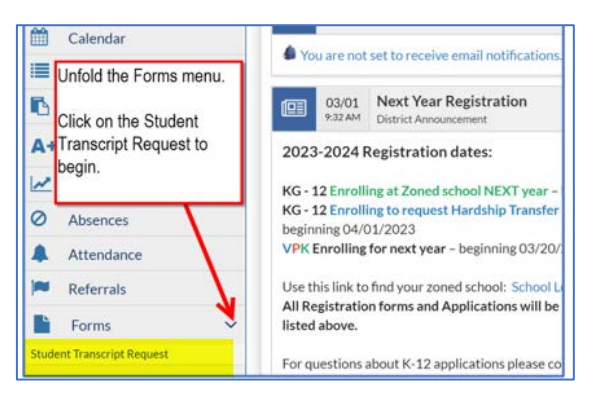

- 1. Enter the schools you are requesting a transcript be sent to.
- 2. Click to electronically sign your form.
- 3. Scroll to the top of the screen and click "Submit Request".

|                                                                                                    | Start New Draft 🕜 🖻 Save Draft 🕜 🥖 Submit Request                                                                                                    |
|----------------------------------------------------------------------------------------------------|----------------------------------------------------------------------------------------------------|
|                                                                                                    | 3.                                                                                                    |
|                                                                                                    |                                                                                                    |
|                                                                                                    |                                                                                                    |
| - Carlor Carlor | Juens,marateeschools,net                                                                                                    |
| Please Complet                                                                                                    | e, Sign and Submit this form.                                                                                                    |
| Franscript Request                                                                                                    | for 11th and 12th grade students:                                                                                                    |
| ent to through the FASTER                                                                                                    | the educational institution that you would like your transcript<br>R system (Florida Automated System for Transferring Educational Records):                          |
| School 1:                                                                                                    | Enter the school here that you                                                                                                    |
| School 2:                                                                                                    | want a transcript sent to                                                                                                    |
| School 2.                                                                                                    | electronically.                                                                                                    |
| School 3:                                                                                                    |                                                                                                    |
| School 4:                                                                                                    | One school per line please.                                                                                                    |
| School 5:                                                                                                    |                                                                                                    |
| Authorization Notificat                                                                                                    | lion                                                                                                    |
| Authonization Notificat                                                                                                    | IOII                                                                                                    |
| information and / or my student<br>including information verifying m                                                                                                    | t record and confirms I have completed all sections accurately and truthfully,<br>y identity. I understand that the recipient of the record(s) will use the indicated |
| documents(s) for legitimate intere<br>or communicated to any other p                                                                                                    | sts only and that the information contained therein shall not be further transferred<br>art or agency without my expressed written consent except under authority of  |
| I understand that an incomplete f                                                                                                    | ignis and Privacy Act.                                                                                                    |
| day notification window. I declare                                                                                                    | under penalty of perjury that the foregoing is true and correct.                                                                                                    |
|                                                                                                    |                                                                                                    |
| 2                                                                                                    |                                                                                                    |

- Your school's Registrar will process the request.
- To check the status of your request, go to the form and choose "History".

| 0     | School Information    | Form Drafts  | History                                         |                              |                                                       |               |               |  |
|-------|-----------------------|--------------|-------------------------------------------------|------------------------------|-------------------------------------------------------|---------------|---------------|--|
| ۵.    | My Information        | 1 Records    | 1 Records Export 🐘 🔐 Filter: OFF Toggle Columns |                              |                                                       |               |               |  |
| _     |                       | InstanceID 🛊 | RequestTitle \$                                 | ApprovalStatus 🛊             | signature 🛊                                           | school_two 🛊  | school_one \$ |  |
| ¢     | Preference            | 61662        | 05/02/2023                                      | Approved                     | , 2023-05-02 15:16:01                                 | Test school 2 | Test school 1 |  |
| Ê     | Calendar              |              |                                                 | An approved<br>transcripts h | An approved form means the transcripts have been sent |               |               |  |
| Ľ     | Forms                 | ~            |                                                 | by your scho                 | by your school.                                       |               |               |  |
| Stude | nt Transcript Request |              |                                                 |                              | 1 m / 1                                               |               |               |  |